## Vendor Instruction Free Registration to MITN

Go to http://www.bidnetdirect.com/mitn.

Click vendor registration button in orange.

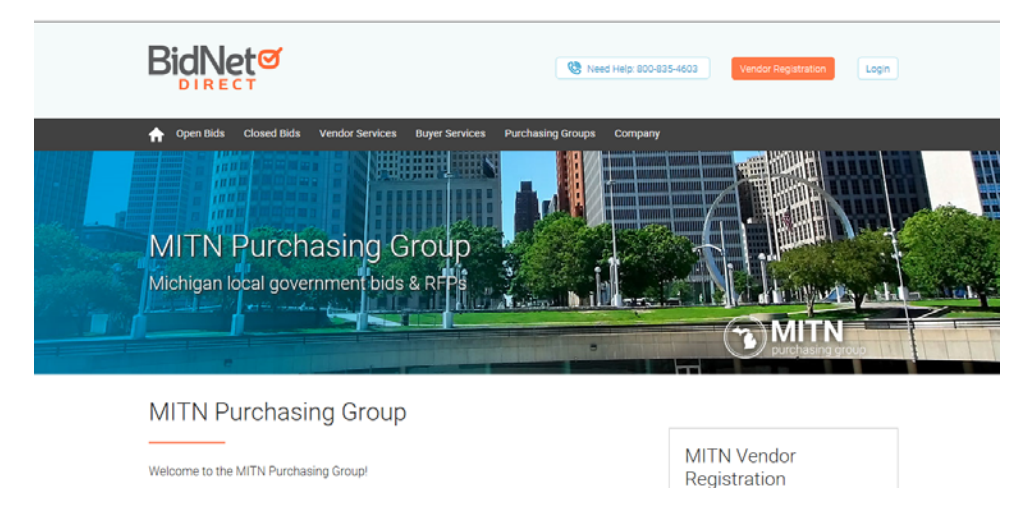

Complete all the asterisk information and check the terms and conditions box. Then click next orange button.

| dentification 2- Additional Information $>$ 3- Subscription   | 4- Confirmation Have registration questions?                                                                                                    |
|---------------------------------------------------------------|----------------------------------------------------------------------------------------------------|
| ganization Information                                        | Vendor Support is here to help                                                                                                    |
| Organization Name*                                            | Monday-Friday from 8:00 am to 8:00 pm EST                                                                                                    |
| Address*                                                      | <i>. №</i> 800-835-4603                                                                                                    |
| City*                                                         |                                                                                                    |
| Country*                                                      | Registration Tip:                                                                                                    |
| Zip/Postal Code*                                              | Double check the accuracy of your email, comp<br>name and contact information as this is how yo<br>will receive bid notifications and what buvers w |
| ontact Information                                            | see when viewing your vendor profile.                                                                                                    |
| Job Title                                                     |                                                                                                    |
| Greetings*                                                    | You are just a few simple steps away from                                                                                                    |
| First Name* Initial                                           | Receiving real-time notifications of matc                                                                                                    |
| Last Name*                                                    | Instant notification of addendum from but                                                                                                    |
| Phone* ext.                                                   | <ul> <li>Full access to online bid documents</li> <li>Promoting your products &amp; services to</li> </ul>                                          |
| Fax                                                           | buyers                                                                                                    |
| Email*                                                        | And so much more!                                                                                                    |
| Email Confirmation*                                           |                                                                                                    |
| Time Zone*                                                    |                                                                                                    |
|                                                               |                                                                                                    |
| Login Credentials                                             |                                                                                                    |
| Desired Username*                                             |                                                                                                    |
| Desired Password*                                             |                                                                                                    |
| Password Confirmation*                                        |                                                                                                    |
| Terms and Conditions                                          |                                                                                                    |
| ☐ I agree to the <u>Terms &amp; Conditions</u> stated herein. | ed organization                                                                                                    |
| r ann an authorizeu representative of the above-ha            | eu organization.                                                                                                    |

Select the NIGP codes that respresent your goods or service. You can search and select as shown below.

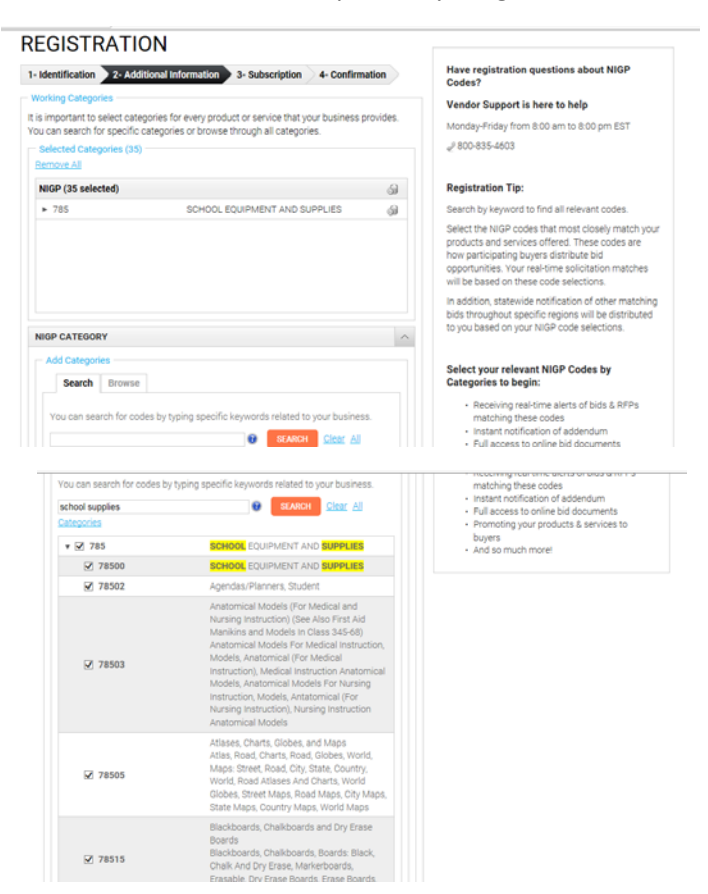

Once you have selected all your NIGP codes, click next as seen below.

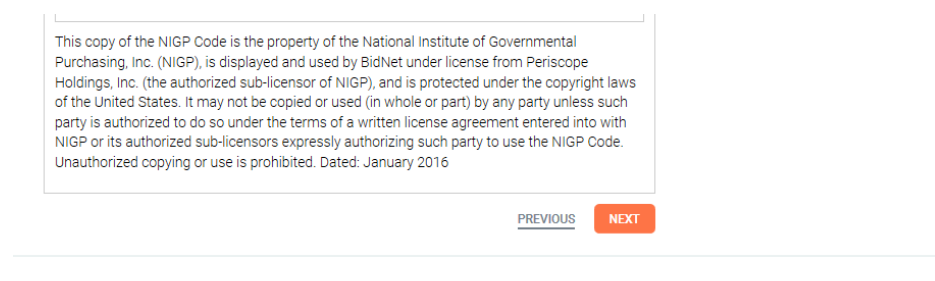

Select all the purchasing groups, we use MITN and it is checked below. Click on next to continue.

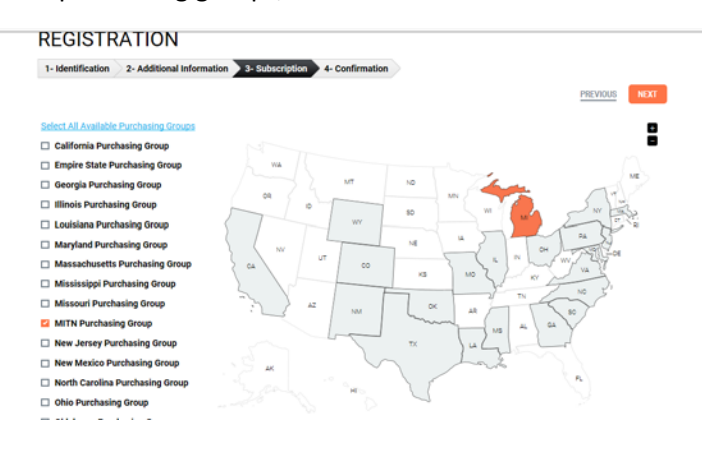

Select the limited access for \$0 as highlighted below.

| 1- Identification 2- Additional Information 3- St | ubscription 4- Confirmation |                        |                           |
|---------------------------------------------------|-----------------------------|------------------------|---------------------------|
| Select a plan for each state                      |                             |                        |                           |
|                                                   |                             |                        | MAXIMUM BID OPPORTUNITIES |
|                                                   | Limited Access              | Purchasing Groups      | Statewide Bids            |
|                                                   | \$0                         | <b>\$89</b> / Year     | \$299 / Year              |
|                                                   |                             | Discount for 3+ groups | Discount for 3+ states    |
| Access Bids from Purchasing Group Agencies        | ¥                           | ~                      | ~                         |
| Receive matching bid & addenda notifications      | ×                           | ¥                      | ~                         |
| Filter bids through advanced search               | ×                           | ✓                      | ~                         |
| Access a dashboard of your bid history            | х                           | ~                      | ~                         |
| Receive expiring term contract opportunities      | х                           | ¥                      | ✓                         |
| Access more bids through the entire State         | ×                           | ×                      | ~                         |
| Filter statewide bids through advanced search     | ж                           | ×                      | ~                         |
| Receive notice of additional State & Local bids   | 20                          | ×                      | ~                         |
| GROUPS                                            |                             |                        | -                         |
|                                                   |                             | 169 agencies           | 529 agencies              |
| MITN Purchasing Group                             | SELECTED                    | SELECT                 | SELECT                    |

Select not now button if you don't want competitive advantage with registration. There is a \$49.95 charge for this feature, if you want it.

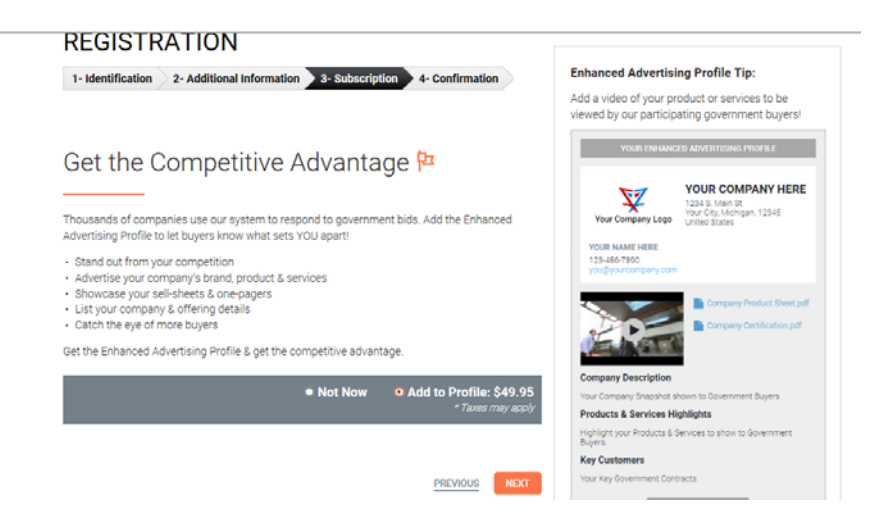

Click on complete Registration button.

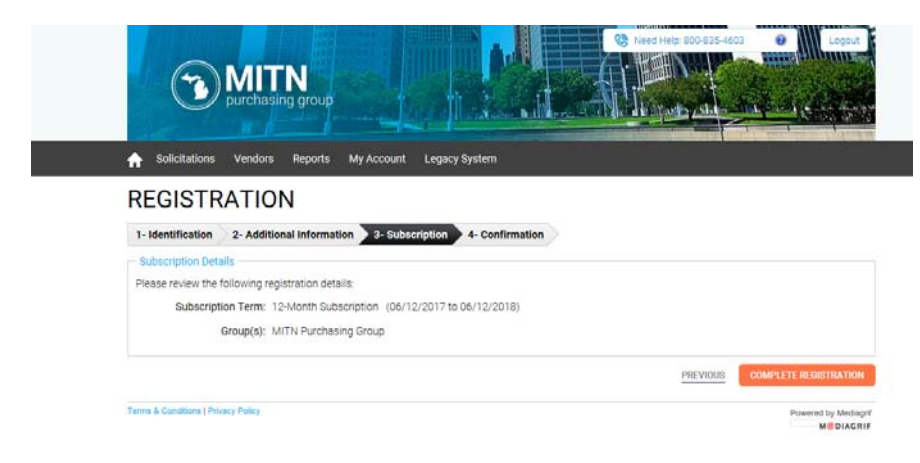

Check your email to complete the registration as explained below.

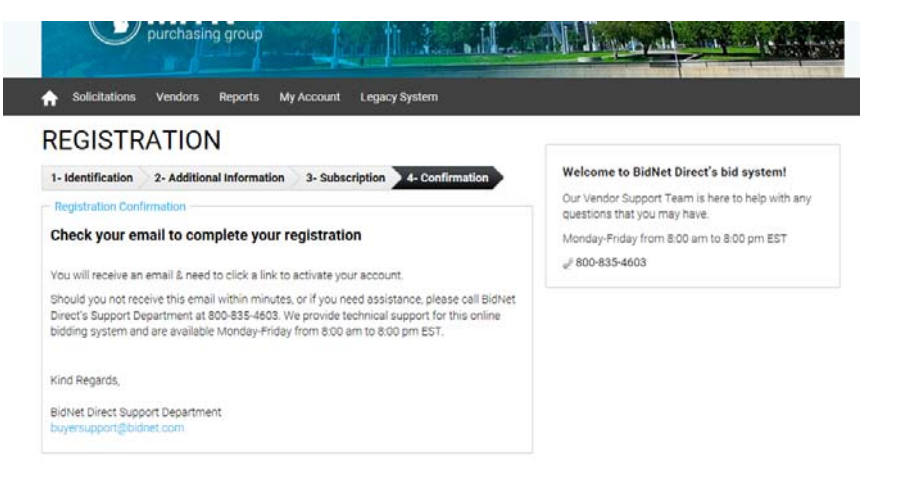